#### **BAB IV**

### HASIL DAN UJI COBA

#### **IV.1.** Tampilan Hasil

Pada bab ini akan dijelaskan tampilan hasil dari aplikasi yang telah dibuat, Sistem Informasi Penjualan Makanan *Frozen food* Pada PT Expravet Nasuba berbasis Android Sehingga hasil implementasinya dapat dilihat sesuai dengan hasil program yang telah dibuat. Dibawah ini akan dijelaskan tiap-tiap tampilan yang ada pada program.

#### IV.1.1. Tampilan Menu Aplikasi Pada Admin

#### 1. Tampilan Menu Login

Tampilan *Login* merupakan tampilan yang pertama kali muncul ketika program dijalankan. Berfungsi sebagai *form input username* dan *password* admin program. Gambar tampilan *login* dapat ditunjukkan pada gambar IV.1 sebagai berikut :

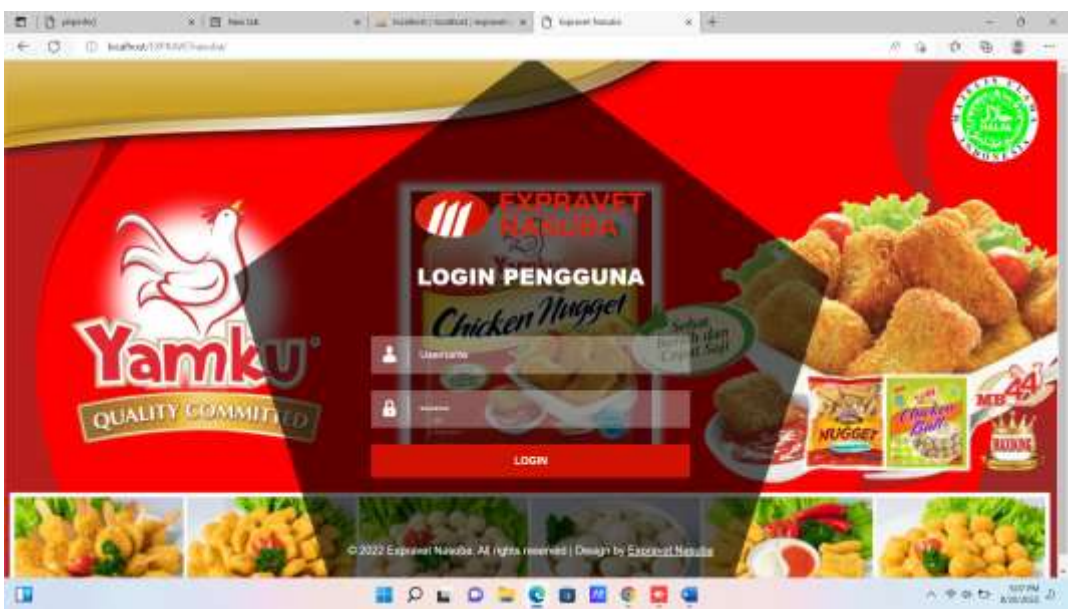

Gambar IV.1 Tampilan Form Login

### 2. Tampilan Form Data Administrator

Form ini menampilkan pilihan data ubah *password*, ketika memilih data ubah *password* maka program akan menampilkan data ubah *password*. Gambar tampilan *form* data ubah *password* dapat pada gambar IV.2 sebagai berikut :

| E O roma                     | * 1 22 tes 100                  | a jui manija | uncerienten a Baumentau         | 40 X H                               |           |     | - 10    | ×.  |
|------------------------------|---------------------------------|--------------|---------------------------------|--------------------------------------|-----------|-----|---------|-----|
| + C II indenimi              | Witers from the second          |              |                                 |                                      | P 10 14 0 | 0 0 | h #     |     |
| M EXPRAVET<br>NASUBA         |                                 |              |                                 |                                      |           |     |         |     |
| A - Administrator            | Setamet and a form              | nië logie    |                                 |                                      |           |     |         |     |
| Nongan     Nongan     Nongan | 🛔 Data Adn                      | ninistrator  |                                 |                                      |           |     |         |     |
| Posanan                      | 1.000                           |              |                                 | *                                    |           |     |         |     |
| - Logisz                     | Tindakan                        | Nama         | ų                               | tername                              |           |     |         |     |
|                              |                                 | Nyu.         |                                 | Briter                               |           |     |         |     |
|                              |                                 |              | it 2022 Caproof Streams Ad Supe | n Maairaad ( Baatga ky Kapraad Manda |           |     |         |     |
|                              | Carry of Street and Adv. on the |              |                                 | e 🖬 🖷                                |           |     | 5 . 100 | 4.6 |

Gambar IV.2. Tampilan Form Administrator

#### 3. Tampilan *Form* Data Kategori

Form ini menampilkan pilihan data kategori, ketika memilih data kategori maka program akan menampilkan data kategori. Gambar tampilan *form* data kategori dapat pada gambar IV.3 sebagai berikut :

| E ( C Hand      | *   晋 testar          | a a scale (a scale (a scale ) a f                    | ~ 0               | × |
|-----------------|-----------------------|------------------------------------------------------|-------------------|---|
| ← C () Hodesti  | NWT and where there a | hy/yape-talagoe                                      |                   |   |
| M EXPRAVET      |                       |                                                      |                   |   |
| A Adversionator | 🔓 Data Ka             | itegori                                              |                   |   |
| C Produk 3      |                       | +                                                    |                   |   |
| 🖶 Poster        | Tindakan              | Nama                                                 |                   |   |
| N. Looper       |                       | I Daging Ayam Prosen                                 |                   |   |
|                 |                       | Huppet                                               |                   |   |
|                 |                       | Scatter                                              |                   |   |
|                 | -                     |                                                      |                   |   |
|                 |                       | A 2012 Except Product Millington Reserved Tangets by | Tagetteri Paradra |   |
|                 |                       |                                                      |                   |   |
|                 |                       |                                                      |                   |   |
| 0               |                       | 🖬 🖉 🖬 🧧 🖉 🖬 🖉 🖷                                      | 0100 00 0 0 € ^   | a |

Gambar IV.3 Tampilan Form Kategori

### 4. Tampilan Form Data Input Kategori

Form ini menampilkan pilihan data kategori, ketika memilih data kategori maka program akan menampilkan data kategori. Gambar tampilan *form* data kategori dapat pada gambar IV.4 sebagai berikut :

| E ( C rento                    | * (B Nevie:                             | a   _ americanatorea a   D secondaria                                     |        | - 0   |       |
|--------------------------------|-----------------------------------------|---------------------------------------------------------------------------|--------|-------|-------|
| € Q () instruction             | The spot why see all see all population | reflatio-metea                                                            | 1.12 0 | 9.8   | ++    |
| MASUBA                         |                                         |                                                                           |        |       |       |
| A Administrativa<br>B Kalegori | Tambah Kategori                         |                                                                           |        |       |       |
| © Produk y                     | Nama Katogori<br>Ini homa Katogori      |                                                                           |        |       |       |
|                                |                                         | Steport                                                                   |        |       |       |
|                                |                                         | 12 2022 for each Thirden, for Marin Roseword, Drosevice Farmers Transform |        |       |       |
| 178                            |                                         |                                                                           |        | ** 50 | 194 p |

Gambar IV.4. Tampilan Form Data Tambah Kategori

# 5. Tampilan Form Data Produk

Form ini menampilkan pilihan data produk, ketika memilih data Produk maka program akan menampilkan data produk. Gambar tampilan *form* data produk dapat pada gambar IV.5 sebagai berikut :

| E (O partici<br>E (O ) instruction | <ul> <li>I I Novinc</li> <li>Novinci Novinci N</li></ul> | a   K<br>Isthere get at | americanterior a Distortant a                 | +              | A. 9. 1      | 0 0 0 0                               |
|------------------------------------|----------------------------------------------------------------------------------------------------|-------------------------|-----------------------------------------------|----------------|--------------|---------------------------------------|
| M EXPRAVET                         |                                                                                                    |                         |                                               |                |              |                                       |
| Adrevieturber<br>B. Kabegari       | 🖸 Data P                                                                                                    | roduk Dagin             | g Ayam Frozen                                 |                |              | _                                     |
| B Prosition                        | Timbokum                                                                                                    | Garritar                | Nama                                          | Hergs / Setuen | Minimut Bell | Stole                                 |
|                                    | 20                                                                                                    | 00                      | Yareus 88 Daging Dadii Tonga Telang DKg       | 26.002/Pack    | 1 Paca       | 10 Pack                               |
|                                    | 80                                                                                                    | 100                     | Yanisu Di, Diaging Patra Tanga Tulang 3Kg     | 36.002/Pack    | 1 Pack       | 100 Pack                              |
|                                    | 20                                                                                                    | 10                      | Yamiu SBU Dispry Data Tanya Tidang & Kulé 16g | 40.000 / Pack  | 1 Pack       | 100 Pack                              |
|                                    | 20                                                                                                    |                         | ngenius Pata Biswah (Kiji                     | 25.003 / Pack  | 1 Pick       | 121 Pace                              |
|                                    | -                                                                                                    |                         |                                               |                |              | · · · · · · · · · · · · · · · · · · · |

Gambar IV.5.Tampilan Form Produk

#### 6. Tampilan Form Data Input Produk

Form ini menampilkan pilihan data ikan, ketika memilih data Produk maka program akan menampilkan data produk. Gambar tampilan *form* data prroduk dapat pada gambar IV.6 sebagai berikut :

| E ( B parts)                        | * (图 tinvas                                                          | a                            |            | in Nada                | × +           |                            |           |      |    |     | 0           | ×    |
|-------------------------------------|----------------------------------------------------------------------|------------------------------|------------|------------------------|---------------|----------------------------|-----------|------|----|-----|-------------|------|
| ← Ø □ heatourismu                   | Without a horner hannes of a longer-a-                               | contraisi-na-inal-thicDatego | ed.        |                        |               |                            | 17 10     | 14   | Ø. | Ф.  | ٠           | ++   |
| M EXPRAVET<br>NASUBA                |                                                                      |                              |            |                        |               |                            |           |      |    |     |             |      |
| A Adventurier<br>B. Kanagori        | Tambah Produk                                                        |                              |            |                        |               |                            |           |      |    |     |             |      |
| © Protok ><br>∰ Posinin<br>R Legost | Norsa Praduk<br>Ist Norra Praduk<br>Harga Praduk<br>Ist Harga Praduk |                              |            | Satuar<br>Pad<br>Myana | e<br>al (Bal) |                            |           |      |    | -   |             |      |
|                                     | Barat per Sataan (geer)<br>©<br>Deskipe<br>In Geskipe Proda          |                              | Death<br>O |                        |               | Fors Produk<br>Chanoa File | No Re cho | (10) |    |     |             |      |
| (1)                                 |                                                                      | <b>8</b> P <b>6</b>          | 0 2 0 1    |                        | a             |                            |           | c    | ** | Đ , | Store Store | 2.21 |

Gambar IV.6.Tampilan Form Input Produk

#### 7. Tampilan Form Data Pesanan

Form ini menampilkan pilihan data pesanan, ketika memilih data pesanan maka program akan menampilkan data pesanan. Gambar tampilan *form* data pesanan dapat pada gambar IV.7 sebagai berikut :

| NASUBA               |                |                                                                           |                                              |                                                     |                |   |
|----------------------|----------------|---------------------------------------------------------------------------|----------------------------------------------|-----------------------------------------------------|----------------|---|
| Brandtabar<br>Bezari | 🖶 Data P       | esanan                                                                    |                                              |                                                     |                |   |
| 000 m                | El la Tarappel | Segui                                                                     | Polonyper                                    | Victorie & Total                                    | Nation         | 4 |
|                      | 472            | Fish-APtimush<br>Antituctione                                             | Berlin, Challes To mar State MINT- In H      | March Tatalan Sana (1973).<br>Ala 1971 - Ay, 27 Mar |                |   |
| oour<br>Territ       | 35.00.0107     | 8. Policies Rayal Tang Mentena No. 22<br>Avents lines: Dil Anerte         | Terms Feb Ball UZZA (FE)                     | Tetet: Np. 67,000<br>Rost:                          | the literation |   |
|                      | 424            | learnin<br>00123-014 TRF                                                  | Territor Kolvi Autor Mage 5000 r (* 18       | Ann Innia Ancipilit<br>48 CONTA ANCIAN              | Same Darrow .  |   |
|                      | 18 Ap. 2022    | R Subarran Uping Gang Althout<br>Macian Summaria Utana                    | American Park Hilling Solitzle Parties in 22 | Tatas Ny. 00.000<br>Nosi 12454580788                |                |   |
|                      | 425            | Anis Aregorean<br>R25 Delet 22 44077 King Negeri Asser 106 Harr 10g (r.); | Even Bragger Asses (20) Have Dig (rd):       | NUL<br>ACCE: ALLAND                                 | Sant (test     |   |
|                      | 13 Ap. 2021    | San Mag<br>Meater, Sumanara Utana                                         | Tanima Patis Banak Urg Jula                  | Yessi: Ap. 67,000<br>Hosi : DASASARTRE              |                |   |
|                      |                |                                                                           |                                              |                                                     |                |   |

Gambar IV.7 Tampilan Form Pesanan

### 7. Tampilan *Form* Data Pembayaran

Form ini menampilkan pilihan data pembayaran, ketika memilih data pembayaran maka program akan menampilkan data pembayaran. Gambar tampilan *form* data pembayaran dapat pada gambar IV.7 sebagai berikut :

| a ( B married                                                      | * E tes lat                                                                   | · · · · · · · · · · · · · · · · · · · | · · · ·                                                           |       |        | 0 ×     |
|--------------------------------------------------------------------|-------------------------------------------------------------------------------|---------------------------------------|-------------------------------------------------------------------|-------|--------|---------|
| ← Ø . □ Habot1011                                                  | Windetendorspi                                                                | https://www.chanace.org/chanace.ch    |                                                                   | 10 14 | 0.8    | 10 cm   |
| M EXPRAVET                                                         |                                                                               |                                       |                                                                   |       |        |         |
| à Advientitator<br>D Kelegeri<br>O Proble<br>D Petanon<br>X Legeri | Persina<br>Men<br>Men<br>Men<br>Men<br>Men<br>Men<br>Men<br>Men<br>Men<br>Men | nbayaran                              |                                                                   |       |        |         |
|                                                                    | Terai<br>JECOSI                                                               |                                       | Cont.<br>Start Minist<br>Perdoversi Vela<br>Perdoversi Telai yaki |       |        |         |
| No. 10                                                             | the second second                                                             |                                       |                                                                   | 10.   | 9.4.10 | GALPN D |

Gambar IV.7 Tampilan Form pembayaran

#### 7. Tampilan Form Data Laporan Pesanan

Form ini menampilkan pilihan data laporan pesanan, ketika memilih data laporan pesanan maka program akan menampilkan data laporan pesanan. Gambar tampilan *form* data laporan pesanan dapat pada gambar IV.7 sebagai berikut :

| E C Herent Supt | * (語 New Sec                                                                               | s   _ motor; material agrees - s   () Agrees blacks                         | * Distantisticitation | - +           | 0 1       |
|-----------------|--------------------------------------------------------------------------------------------|-----------------------------------------------------------------------------|-----------------------|---------------|-----------|
| 0 0 10          | WITH WITH A STREET WAR AND A STREET WAR                                                    | loner                                                                       |                       | 1 = 4 0 B     |           |
| M EXPRAVE       | т                                                                                          |                                                                             |                       |               | 9         |
|                 | -<br>                                                                                      | 112 014 2022                                                                |                       |               |           |
| aporan P        | esanan Tangg                                                                               | al 12 Okt 2022                                                              |                       |               |           |
| Termi           | Parama .                                                                                   | naa                                                                         | Origin & Tatal        | Status        |           |
| 121943401       | Anno<br>20-2011/12/000<br>Mediana, Francisco<br>Ministra, Francisco (Secon                 | Termina Changer Collide and                                                 | 0-40-4<br>1-40-40-00  | Tool (Station |           |
| la (se mai      | Agong<br>Miring Locker (1990<br>Miring Torrestor (1) Januar<br>Miring Torrestor (1) Januar | Section Distance France (2010) 1410<br>Transfer Part Hart (2010) Parts 1410 | Trans. At the         | States Online |           |
|                 |                                                                                            |                                                                             |                       |               |           |
|                 | Hennet Hare-                                                                               |                                                                             | Disensed Own          |               |           |
|                 | 3                                                                                          |                                                                             | )                     | 3             |           |
|                 |                                                                                            |                                                                             |                       |               | 15        |
|                 |                                                                                            |                                                                             |                       |               | - 15      |
| C1              |                                                                                            | II P L D L C U II .                                                         |                       | ○ ♥ # D ;;    | Torrest O |

Gambar IV.7 Tampilan Form Laporan Pesanan

#### IV.1.2. Tampilan Menu Aplikasi Pada Pengguna

#### 1. Tampilan Form Registrasi

Tampilan ini merupakan tampilan registrasi yang berfungsi untuk mengetahui registrasi. Gambar tampilan *form* registrasi ditunjukkan pada gambar IV.9 sebagai berikut :

| tatu 1740 +++                               | AVET BA |
|---------------------------------------------|---------|
| Himsleigiop<br>Priorini<br>Kela / Kalupatén |         |
| Manut                                       |         |
| Norser Hangdrave                            |         |
| + Batal                                     | Daftar  |
| = 0                                         | 5       |

Gambar IV.9. Tampilan Form Registrasi

### 2. Tampilan Menu Login

Tampilan *Login* merupakan tampilan yang pertama kali muncul ketika program dijalankan. Berfungsi sebagai *form input username* dan *password* admin program. Gambar tampilan *login* dapat ditunjukkan pada gambar IV.10 sebagai berikut :

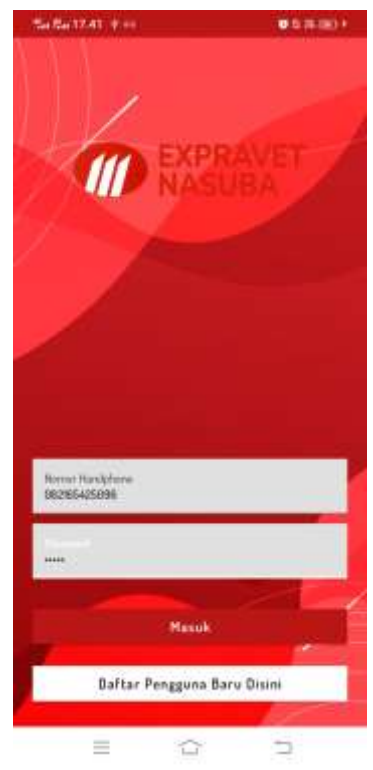

Gambar IV.10 Tampilan Form Login

### 3. Tampilan Form Beranda

Form ini muncul setelah admin berhasil memasukkan username dan password dengan benar. Gambar tampilan form Beranda dapat dilihat pada gambar IV.11 sebagai berikut :

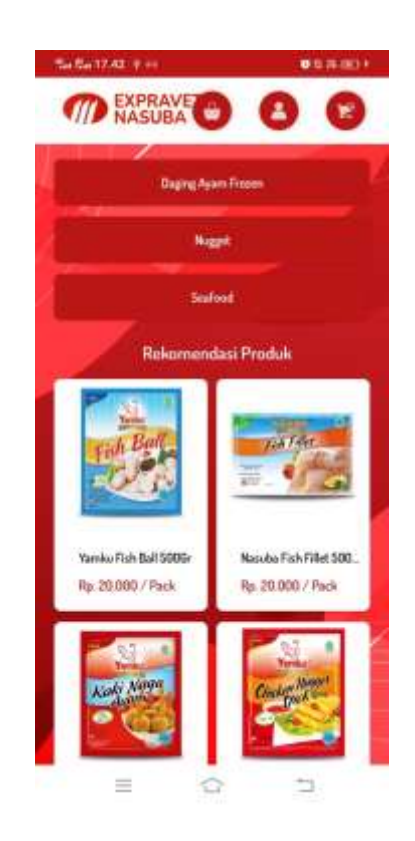

Gambar IV.11. Tampilan Form Beranda

### 4. Tampilan Form Produk

Tampilan ini merupakan tampilan data produk yang berfungsi untuk mengetahui dan menampilkan data produk. Gambar tampilan produk ditunjukkan pada gambar IV.12 sebagai berikut :

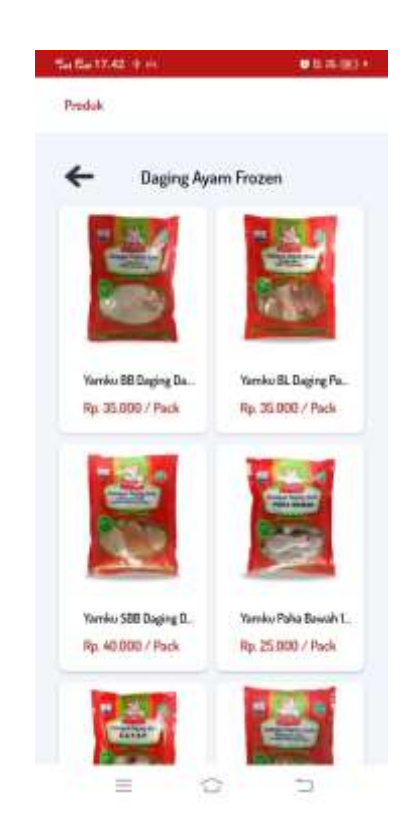

Gambar IV.12. Tampilan Form Produk

### 4. Tampilan Form Keranjang Belanja

Tampilan ini merupakan tampilan data Keranjang Belanja yang berfungsi untuk mengetahui dan menampilkan data Keranjang Belanja. Gambar tampilan Keranjang Belanja ditunjukkan pada gambar IV.13 sebagai berikut :

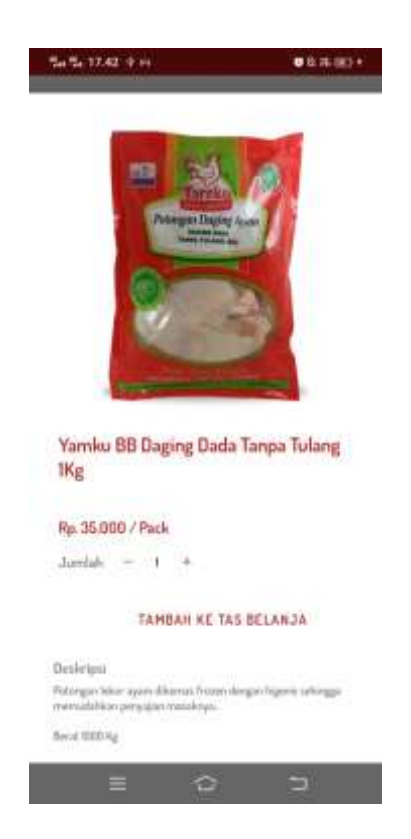

Gambar IV.13. Tampilan Form Keranjang Belanja

#### 6. Tampilan Form Data Pembayaran

Tampilan ini merupakan tampilan data pembayaran yang berfungsi untuk mengetahui dan menampilkan data pembayaran. Gambar tampilan pembayaran ditunjukkan pada gambar IV.14 sebagai berikut :

| Set 24-17-42                                                             | 0.5 (6.0)  |
|--------------------------------------------------------------------------|------------|
| Gheckout                                                                 |            |
| Ferences<br>Mela<br>10:205425008<br>Jaharta Seletan, DKI Jakarta         |            |
| Detail Produk & Harga                                                    |            |
| Yamko BE Daging Dada Tanpa Tal<br>Serai 000 Dani                         | ang IKg    |
| Rp. 25.000 v 1 Pack                                                      | Rp. 35.000 |
| Film Metode Pembayaran                                                   |            |
| Penkagaran Di Ranak (200)<br>Penkagaran kera sadi kati mangerite beragak | rendi.     |
| Bank Mandini<br>Ha Rate (00000073028                                     | ~          |
| Bank Central Asia (BCA)<br>BCA Incide Kontendersteilen                   |            |
| Pilih Jasa Pengitiman                                                    |            |
| JNE                                                                      | ~          |
| BDS bullesorie                                                           |            |
| ÷                                                                        | Lanjut     |
| = ~                                                                      | -          |

Gambar IV.14 Tampilan Form Pembayaran

### 7. Tampilan Form Data Riwayat Orderan

Tampilan ini merupakan tampilan data riwayat orderan yang berfungsi untuk mengetahui dan menampilkan data riwayat orderan. Gambar tampilan riwayat orderan ditunjukkan pada gambar IV.14 sebagai berikut :

| 😤 Pesanan                                                         | Anda                              |
|-------------------------------------------------------------------|-----------------------------------|
| 10 Orderan - #20<br>Yorvice 00 Daging Data Ta<br>35.000 x I Paris | 20 Ago 2182 1742<br>npo Tulang Wg |
| Rp. 35.000                                                        | Sudah Dikirim                     |

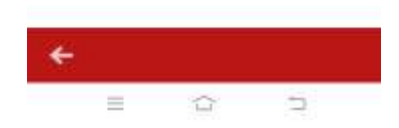

Gambar IV.14 Tampilan Form Riwayat Orderan

### IV.2. Uji Coba Hasil

Uji coba terhadap sistem bertujuan untuk memastikan bahwa sistem sudah berada pada kondisi siap pakai. Instrumen yang digunakan utuk melakukan pengujian ini yaitu dengan menggunakan :

- 1. Satu unit laptop atau PC dengan spesifikasi sebagai berikut :
  - a. Processor Core I3
  - b. Memory 8 GB/ SSD
  - c. Hardisk 320 GB
- 2. Perangkat lunak dengan spesifikasi sebagai berikut :
  - a. Android
  - b. MySql

### IV.2.1. Skenario Pengujian

Uji coba terhadap sistem bertujuan untuk memastikan bahwa sistem sudah berada pada kondisi siap pakai. Instrument yang di gunakan untuk melakukan pengujian ini yaitu dengan menggunakan :

|    | Kasus hasil uji (Data normal)                               |                                                                                                    |                                                 |                            |  |  |  |  |  |
|----|-------------------------------------------------------------|----------------------------------------------------------------------------------------------------|-------------------------------------------------|----------------------------|--|--|--|--|--|
| No | Data masukkan                                               | Yang diharapkan                                                                                      | Pengamatan                                      | Kesimpulan                 |  |  |  |  |  |
| 1. | Username:Pengguna<br>Password:Pengguna<br>Klik tombol login | Form menampilkan<br>masuk untuk bagian<br>Penguna, sebagai<br>halaman pusat data<br>sistem akuntansi | Dapat masuk<br>ke tampilan<br>utama<br>Pengguna | [√] diterima<br>[] ditolak |  |  |  |  |  |
|    |                                                             | Kasus hasil uji (Data sal                                                                            | lah)                                            |                            |  |  |  |  |  |
| No | Data masukkan                                               | Yang diharapkan                                                                                      | Pengamatan                                      | Kesimpulan                 |  |  |  |  |  |
| 1. | Username:pengguna<br>Password:pengguna<br>Klik tombol login | Tidak dapat login dan<br>masuk kehalaman<br>pengguna dan pesan error                                 | Pindah ke<br>halaman pesan<br>error             | [√] diterima<br>[] ditolak |  |  |  |  |  |

Tabel IV.1 Pengujian Sistem Login

### Tabel IV.2 Pengujian Sistem data Produk

|    | Kasus hasil uji (Data normal) |                                                                                                    |                                                                                                    |                            |  |  |
|----|-------------------------------|----------------------------------------------------------------------------------------------------|----------------------------------------------------------------------------------------------------|----------------------------|--|--|
| No | Data masukkan                 | Yang diharapkan                                                                                                    | Pengamatan                                                                                                    | Kesimpulan                 |  |  |
| 1  | Tambah data                   | Data Produk yang akan<br>dimasukkan ke dalam<br>database, klik simpan<br>maka Data masuk pada<br>server database      | Data Produk yang<br>akan dimasukkan<br>ke dalam database,<br>klik simpan maka<br>Data masuk pada<br>server database        | [√] diterima<br>[] ditolak |  |  |
| 2  | Ubah data                     | Data Produk yang akan<br>diubah di dalam<br>database, klik simpan<br>maka Data pada server<br>Database akan berubah   | Data Produk yang<br>akan dirubah di<br>dalam database,<br>klik simpan maka<br>Data pada server<br>Database akan<br>berubah | [√] diterima<br>[] ditolak |  |  |
| 3  | Hapus data                    | Data Produk yang akan<br>hapus dari dalam<br>database, klik hapus,<br>maka Data pada server<br>Database akan terhapus | Data Produk yang<br>akan terhapus dari<br>dalam database,<br>klik hapus, maka<br>Data pada server                          | [√] diterima<br>[] ditolak |  |  |

|    |                               |                                         | Database akan<br>terhapus       |                            |  |  |
|----|-------------------------------|-----------------------------------------|---------------------------------|----------------------------|--|--|
|    | Kasus hasil uji (Data salah)  |                                         |                                 |                            |  |  |
| No | Data masukkan                 | Yang diharapkan                         | Pengamatan                      | Kesimpulan                 |  |  |
| 1  | Masukkan data<br>tidak sesuai | Ada pesan bahwa<br>pengisian data salah | Muncul pesan<br>bahwa pengisian | [√] diterima<br>[] ditolak |  |  |

# Tabel IV.3 Pengujian Sistem Data Kategori

|    | Kasus hasil uji (Data normal)                     |                                                                                                    |                                                                                                    |                            |  |  |
|----|---------------------------------------------------|----------------------------------------------------------------------------------------------------|----------------------------------------------------------------------------------------------------|----------------------------|--|--|
| No | Data masukkan                                     | Yang diharapkan                                                                                                    | Pengamatan                                                                                                    | Kesimpulan                 |  |  |
| 1  | Tambah data                                       | Data kategori yang<br>akan dimasukkan ke<br>dalam database, klik<br>tambah maka Data<br>masuk pada server<br>database   | Data kategori yang<br>akan dimasukkan<br>ke dalam database,<br>klik tambah maka<br>Data masuk pada<br>server database            | [√] diterima<br>[] ditolak |  |  |
| 2  | Ubah data                                         | Data kategori yang<br>akan dirubah di dalam<br>database, klik simpan<br>maka Data pada server<br>Database akan berubah  | Data kategori yang<br>akan dirubah di<br>dalam database,<br>klik simpan maka<br>Data pada server<br>Database akan<br>berubah     | [√] diterima<br>[] ditolak |  |  |
| 3  | Hapus data                                        | Data kategori yang<br>akan hapus dari dalam<br>database, klik hapus,<br>maka Data pada server<br>Database akan terhapus | Data kategori yang<br>akan terhapus dari<br>dalam database,<br>klik hapus, maka<br>Data pada server<br>Database akan<br>terhapus | [√] diterima<br>[] ditolak |  |  |
|    | ſ                                                 | Kasus hasil uji (Dat                                                                                                    | a salah)                                                                                                    |                            |  |  |
| No | Data masukkan                                     | Yang diharapkan                                                                                                    | Pengamatan                                                                                                    | Kesimpulan                 |  |  |
|    | Masukkan data<br>tidak sesuai<br>dengan type data | Ada pesan bahwa<br>pengisian<br>data salah                                                                              | Muncul pesan<br>bahwa pengisian<br>data tidak lengkap                                                                            | [√] diterima<br>[] ditolak |  |  |

# Tabel IV.4 Pengujian Sistem data Pemesanan

|    | Kasus hasil uji (Data normal) |                     |                |              |  |
|----|-------------------------------|---------------------|----------------|--------------|--|
| No | Data masukkan                 | Yang diharapkan     | Pengamatan     | Kesimpulan   |  |
| 1  | Tambah data                   | Data pemesanan yang | Data pemesanan | [✓] diterima |  |
|    |                               | akan dimasukkan ke  | yang akan      | [] ditolak   |  |

|                              |                                                   | dalam database, klik<br>tambah maka Data<br>masuk pada server<br>database                                                | dimasukkan ke<br>dalam database,<br>klik tambah maka<br>Data masuk pada<br>server database                                           |                            |  |  |
|------------------------------|---------------------------------------------------|----------------------------------------------------------------------------------------------------|----------------------------------------------------------------------------------------------------|----------------------------|--|--|
| 2                            | Ubah data                                         | Data pemesanan yang<br>akan dirubah di dalam<br>database, klik simpan<br>maka Data pada server<br>Database akan berubah  | Data pemesanan<br>yang akan dirubah<br>di dalam database,<br>klik simpan maka<br>Data pada server<br>Database akan<br>berubah        | [√] diterima<br>[] ditolak |  |  |
| 3                            | Hapus data                                        | Data pemesanan yang<br>akan hapus dari dalam<br>database, klik hapus,<br>maka Data pada server<br>Database akan terhapus | Data pemesanan<br>yang akan terhapus<br>dari dalam<br>database, klik<br>hapus, maka Data<br>pada server<br>Database akan<br>terhapus | [√] diterima<br>[] ditolak |  |  |
| Kasus hasil uji (Data salah) |                                                   |                                                                                                    |                                                                                                    |                            |  |  |
| No                           | Data masukkan                                     | Yang diharapkan                                                                                                    | Pengamatan                                                                                                    | Kesimpulan                 |  |  |
|                              | Masukkan data<br>tidak sesuai<br>dengan type data | Ada pesan bahwa<br>pengisian<br>data salah                                                                               | Muncul pesan<br>bahwa pengisian<br>data tidak lengkap                                                                                | [√] diterima<br>[] ditolak |  |  |

| Tabel IV 5 Penguijan     | Sistem | data | Pemhayaran    |
|--------------------------|--------|------|---------------|
| 1 aber 1 v .5 1 engujian | bistem | uata | 1 Chibayai an |

| Kasus hasil uji (Data normal) |             |                                                                                                    |                                                                                                    |                            |  |
|-------------------------------|-------------|----------------------------------------------------------------------------------------------------|----------------------------------------------------------------------------------------------------|----------------------------|--|
| No Data masukkan              |             | Yang diharapkan                                                                                                    | Pengamatan                                                                                                    | Kesimpulan                 |  |
| 1                             | Tambah data | Data pembayaran yang<br>akan dimasukkan ke<br>dalam database, klik<br>tambah maka Data<br>masuk pada server<br>database  | Data pembayaran<br>yang akan<br>dimasukkan ke<br>dalam database,<br>klik tambah maka<br>Data masuk pada<br>server database     | [√] diterima<br>[] ditolak |  |
| 2                             | Ubah data   | Data pembayaran yang<br>akan dirubah di dalam<br>database, klik simpan<br>maka Data pada server<br>Database akan berubah | Data pembayaran<br>yang akan dirubah<br>di dalam database,<br>klik simpan maka<br>Data pada server<br>Database akan<br>berubah | [√] diterima<br>[] ditolak |  |

| 3  | Hapus data                                        | Data pembayaran yang<br>akan hapus dari dalam<br>database, klik hapus,<br>maka Data pada server<br>Database akan terhapus | Data pembayaran<br>ang akan terhapus<br>dari dalam<br>database, klik<br>hapus, maka Data<br>pada server<br>Database akan<br>terhapus | [√] diterima<br>[] ditolak |
|----|---------------------------------------------------|----------------------------------------------------------------------------------------------------|----------------------------------------------------------------------------------------------------|----------------------------|
|    |                                                   | Kasus hasil uji (Dat                                                                                                    | a salah)                                                                                                    |                            |
| No | Data masukkan                                     | Yang diharapkan                                                                                                    | Pengamatan                                                                                                    | Kesimpulan                 |
|    | Masukkan data<br>tidak sesuai<br>dengan type data | Ada pesan bahwa<br>pengisian<br>data salah                                                                                | Muncul pesan<br>bahwa pengisian<br>data tidak lengkap                                                                                | [√] diterima<br>[] ditolak |

#### IV.2.2 Kelebihan Sistem

Adapun kesimpulan penulis mengenai kelebihan dari sistem yang diusulkan adalah sebagai berikut :

- Proses pendataan dan penjualan alat pancing bisa dilakukan sekaligus dengan Penjualan Makanan *Frozen food* Pada PT Expravet Nasuba yang diinginkan.
- 2. System yang dibuat mempunyai tampilan yang sangat mudah untuk digunakan dan mampu berinteraksi dengan *user*.
- System yang dibuat sudah mampu dalam menampilkan proses pemesanan dan proses pembayaran penjualan.

#### IV.2.3 Kekurangan Sistem

Adapun kekurangan dari sistem yang diusulkan adalah:

1. Aplikasi ini hanya memunculkan data dan transaksi yang berkaitan dengan data Penjualan Makanan *Frozen food* Pada PT Expravet Nasuba.

2. Pada *system* ini belum mencakup sampai ke laporan pemesanan dan pesanan perhari sehingga sulit memunculkan laporan pemesanan setiap kali dibutuhkan.